## **DI-304 Lan 2 Lan Konfiguration**

(mit 2 x DI-304)

1. Greifen Sie per Webbrowser auf die Konfiguration des DI-304 zu. IP Adresse = 192.168.0.1 Username = admin Password = (nichts, leer lassen)

2. Im Hauptmenue klicken Sie links auf "Remote Dial-In Access".

| Router Web Configurator - Microsoft    | Internet Explorer        |                                                   |               |                |          |           |              | _            | le × |
|----------------------------------------|--------------------------|---------------------------------------------------|---------------|----------------|----------|-----------|--------------|--------------|------|
| Datei Bearbeiten Ansicht Eavoriten     | E <u>x</u> tras <u>?</u> |                                                   |               |                |          |           | Norton Ar    | ntiVirus 🛃 👻 |      |
| 🛛 🕁 Zurück 🔹 🔿 🖌 🖾 👘                   | Suchen 📄 Favoriten       | Medien 🎯 🖾•                                       | 9 d           |                |          |           |              |              |      |
| Links 🕘 192.168.0.1 🕘 192.168.1.1      | ど DI-304 🖉 DI-514        | DI-604 B1 🏽 🕘 DI-604 D1 🔞                         | 🞒 DI-614+ A1  | ど DI-614+ B2   | ど DI-624 | 🕘 DI-624+ | 🕘 DI-707P B2 | 🕘 DI-707P C1 | »    |
| Adresse 🙆 http://192.168.0.1/          |                          |                                                   |               |                |          |           |              |              | -    |
| D-Link<br>Building Networks For People |                          | Ethe                                              | DI<br>rnet Br | -304<br>oadban | d Rou    | iter      |              |              | •    |
|                                        | Home                     | Advanced                                          | Tools         |                | Status   |           | Help         |              |      |
| Admin                                  |                          | Old Password<br>New Password<br>Retype New Passwo | :             |                |          |           |              |              |      |
| Ethernet                               | L                        | Cance                                             | Apply         | Help           |          |           |              |              |      |
|                                        |                          |                                                   |               |                |          |           |              |              |      |
| ISDN                                   |                          |                                                   |               |                |          |           |              |              |      |
| Remote<br>Dial-In Access               |                          |                                                   |               |                |          |           |              |              |      |
| VTA                                    |                          |                                                   |               |                |          |           |              |              |      |
|                                        |                          |                                                   |               |                |          |           |              |              |      |
|                                        |                          |                                                   |               |                |          |           |              |              | -    |
| 🕘 Fertig                               |                          |                                                   |               |                |          |           | 🌝 Internet   |              |      |

3. Wählen Sie nun bei Dial-In Service "Enable" aus und klicken unten auf Apply.

| <u>B</u> earbeiten <u>A</u> nsicht <u>E</u> a | avoriten E <u>x</u> tras <u>?</u> |                           |                  |                          | Norton AntiVirus 曻        |
|-----------------------------------------------|-----------------------------------|---------------------------|------------------|--------------------------|---------------------------|
| rück 🔹 🔿 🔺 🔯                                  | 🔏 🔕 Suchen 🚡 Favorite             | en 🛞 Medien 🎯 🛃           | • 🎒 🗹            |                          |                           |
| 192.168.0.1 🕘 192.16                          | 3.1.1 🥘DI-304 どDI-514             | 🕘 DI-604 B1 🛛 🙆 DI-604 D1 | 🥘DI-614+ A1 🏼 🕘D | I-614+ B2 ど DI-624 🖉 DI- | 624+ 🥘DI-707P B2 🎒DI-707P |
| http://192.168.0.1/                           |                                   |                           |                  |                          |                           |
| D-I ink                                       |                                   |                           |                  |                          |                           |
| Building Networks For People                  |                                   |                           | DI-3             | 304                      |                           |
|                                               |                                   | Eth                       | ernet Broa       | dband Router             | •                         |
|                                               | 1                                 |                           |                  |                          |                           |
|                                               | Home                              | Advanced                  | Tools            | Status                   | Help                      |
|                                               |                                   |                           |                  |                          |                           |
| ~                                             | Remote Dial-In A                  | cess Setup                |                  |                          |                           |
| Admin                                         | Dial-In Access Co                 |                           | PPP / N          | IP Protocol              |                           |
|                                               | Dial-In Service                   | ⊙ Enable O (              | Disable Dial-In  | PPP Authentication       | PAP or CHAP 🔻             |
| Ethernet                                      |                                   |                           | Mutual           | Authentication (PAP)     | O Yes ⊙ No                |
|                                               |                                   |                           | Userna           | me                       |                           |
| Internet                                      |                                   |                           | Passwo           | ord                      |                           |
|                                               |                                   |                           | IP Add           | lress Assignment for D   | ial-In Users              |
| ISDN                                          |                                   |                           | Start I          | P Address                | 192.168.0.200             |
|                                               |                                   |                           |                  |                          |                           |
| Remote<br>Dial-In Access                      |                                   | Can                       | cel Apply        | Help                     |                           |
|                                               |                                   |                           |                  |                          |                           |
| VTA                                           | <u> </u>                          |                           | — <b>T</b> —     |                          |                           |
|                                               |                                   |                           |                  |                          |                           |
|                                               |                                   |                           |                  |                          |                           |
|                                               |                                   |                           | -                |                          |                           |
|                                               |                                   |                           |                  |                          |                           |
|                                               |                                   |                           |                  |                          |                           |

4. Klicken Sie nun auf "Configuring LAN-to-LAN Profile".

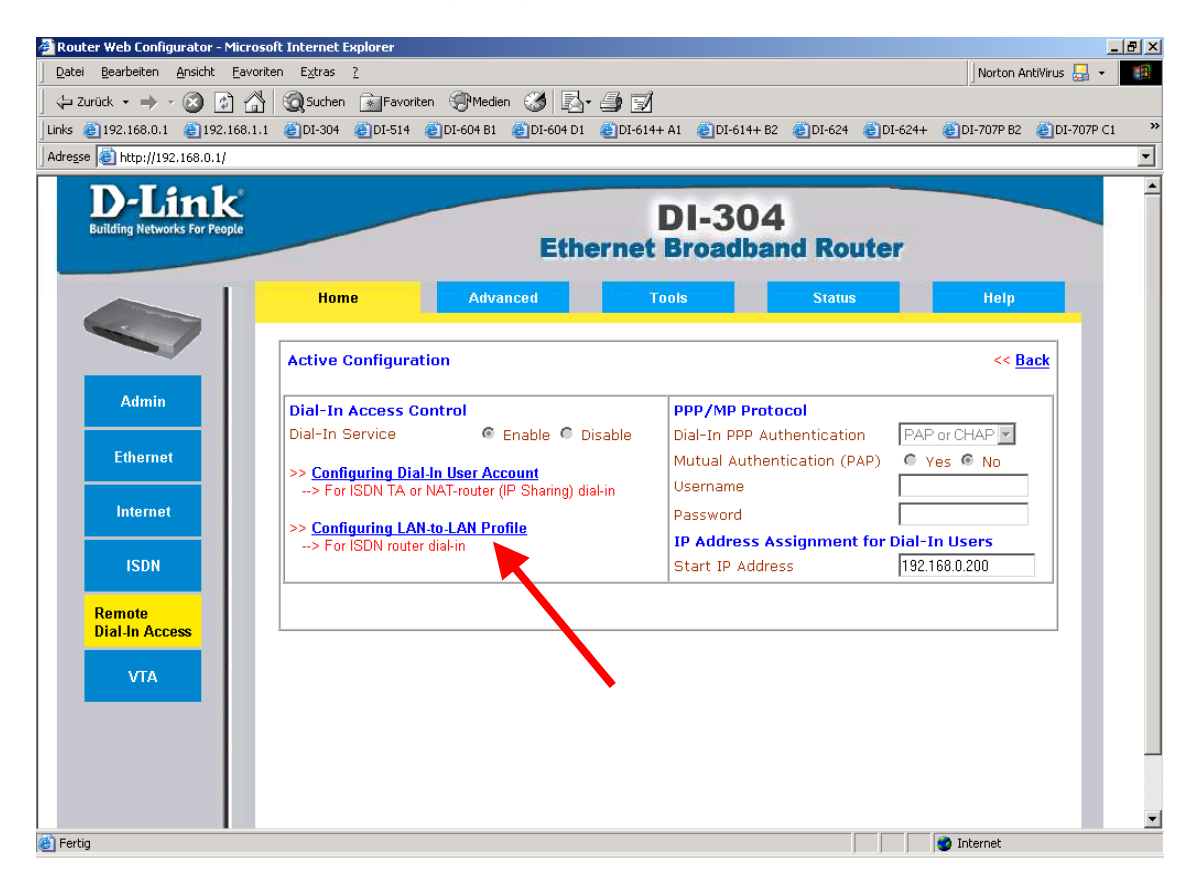

5. Wählen Sie nun bei den LAN-to-LAN Dialer Profiles unter Index die 1 aus.

| Bearbeiten Ansicht Eavor    | iten Extras ?     | utan Mandan M       |              |            |                      | Norton             | AntiVirus 🔚      |
|-----------------------------|-------------------|---------------------|--------------|------------|----------------------|--------------------|------------------|
| UCK •                       | 1 @DI-304 @DI-514 | inten 🤤 Medien 🌚 🛐  | ⊴* 😅 🗹<br>01 | A1 🚳 DL6   | 14± B2 🎒 DL-624 🎒 DL | .624± 🎒 DI-7078 B2 | 207-707          |
| A http://192.168.0.1/       |                   |                     |              |            |                      |                    | . <u>ම</u> 01707 |
| D-Link                      |                   |                     | -            | 31-3       | 04                   |                    |                  |
| wilding Networks For People |                   | Eti                 | hernet       | Broad      | band Route           | r                  |                  |
|                             | Home              | Advanced            | To           | ols        | Status               | Help               |                  |
|                             |                   |                     |              |            |                      |                    | _                |
| ~                           | LAN-to-L          | AN Dialer Profiles: |              |            | >> <u>Set to F</u>   | actory Default     |                  |
| Admin                       | Index             | Name                | Status       | Index      | Name                 | Status             |                  |
|                             | <u>1.</u>         | ???                 | ×            | <u>9.</u>  | ???                  | ×                  |                  |
| Ethernet                    | <u>2.</u>         | ???                 | ×            | <u>10.</u> | ???                  | ×                  |                  |
|                             | <u>3.</u>         | ???                 | ×            | <u>11.</u> | ???                  | ×                  |                  |
| Internet                    | <u>4.</u>         | ???                 | ×            | <u>12.</u> | ???                  | ×                  |                  |
|                             | <u>5.</u>         | ???                 | ×            | <u>13.</u> | ???                  | ×                  |                  |
| ISDN                        | <u>6.</u>         | ???                 | ×            | <u>14.</u> | ???                  | ×                  |                  |
|                             | <u>7.</u>         | ???                 | ×            | <u>15.</u> | ???                  | ×                  |                  |
| Remote<br>Dial-In Access    | <u>8.</u>         | ???                 | ×            | <u>16.</u> | ???                  | ×                  |                  |
| VTA                         | Status: \         | / Active, x Inac    | tive         |            |                      |                    |                  |
|                             | I                 |                     |              |            |                      |                    |                  |
|                             |                   |                     |              |            |                      |                    |                  |
|                             |                   |                     |              |            |                      |                    |                  |
|                             |                   |                     |              |            |                      |                    |                  |

6. Hier ist zu entscheiden für welche Seite der Lan2Lan Verbindung der zu konfigurierende DI-304 eingesetzt werden soll, also die sogg. Call Direction ist zu definieren.

Wenn der DI-304 für eine Auswahl (Dial-out) eingerichtet werden soll  $\rightarrow$  weiter bei 7.

Wenn der DI-304 für eine Einwahl (Dial-in) eingerichtet werden soll  $\rightarrow$  weiter bei 8.

Wenn der DI-304 sowohl für eine Ein- wie auch eine Auswahl eingerichtet werden soll  $\rightarrow$  weiter bei 9.

7. Für eine Dial-out Verbindung vergeben Sie ein Profile Name, aktivieren das Profile mit einem Haken bei "Enable this Profile" und wählen bei "Call Direction" **Dial-out** aus.

Unter den Dial-Out Settings tragen Sie bei Username und Password die Zugangsdaten ein mit dem sich der DI-304 bei der Gegenseite anmelden muss, sowie die Telefonnummer der Gegenseite.

| Bearbeiten Ansicht E                                                                                           | avoriten E <u>x</u> tras <u>?</u> |                           |                            |                      | Norton AntiVirus 🔒        |
|----------------------------------------------------------------------------------------------------|-----------------------------------|---------------------------|----------------------------|----------------------|---------------------------|
| rück • 🔿 - 🙆 😥                                                                                                 | 🚮 🧟 Suchen 🚮 Favorite             | n Medien 🎯 🛃-             |                            |                      |                           |
| 192.168.0.1 🕘 192.16                                                                                           | 8.1.1 🕘DI-304 🍓DI-514 🛛           | 👸 DI-604 B1 🛛 👸 DI-604 D1 | 🕘 DI-614+ A1 🛛 🕘 DI-614+ E | 32 🍯 DI-624 🍯 DI-624 | H+ 🍯 DI-707P B2 🍯 DI-707P |
| entry://192.168.0.1/                                                                                           | ala ni ana an                     |                           |                            |                      |                           |
| <b>DEDINK</b>                                                                                                  |                                   |                           | DI 20                      | A                    |                           |
| Building Networks For People                                                                                   |                                   |                           | DI-304                     | +                    |                           |
|                                                                                                    |                                   | Ethe                      | ernet Broadba              | and Router           |                           |
|                                                                                                    | -                                 |                           |                            |                      |                           |
|                                                                                                    | Home                              | Advanced                  | Tools                      | Status               | Help                      |
| ~ 7                                                                                                    |                                   |                           |                            |                      | <u> </u>                  |
|                                                                                                    | Profile Index : 1                 |                           |                            |                      | << Back   Clear           |
|                                                                                                    | 1. Commune Cattle                 | and the                   |                            |                      |                           |
| Admin                                                                                                    | 1. Common Settin                  | 35                        | Call Diversitie            | Contrala:            |                           |
|                                                                                                    | Profile Name                      | Itest                     | Call Directio              | in <u>Both</u> Dia   | I-Out C Dial-In           |
| Ethernet                                                                                                    | Enable this pro                   | file                      | Idle Timeou                | t 300 second(        | <u>s)</u>                 |
|                                                                                                    | 2. Dial-Out Setting               | S                         |                            |                      |                           |
| Internet                                                                                                    | Username                          | 123456                    | Link Type                  | 64k bps              |                           |
|                                                                                                    | Password                          | sioloioloiok              | PPP Authen                 | tication PAP/CH      |                           |
| ISDN                                                                                                    | Dial Number                       | 0123456789                | VJ Compres                 | sion 💿 On            | C Off                     |
| TERS IN                                                                                                    | Scheduler (1-15)                  |                           | Callback F                 | unction (CBCP)       |                           |
| Remote                                                                                                    |                                   |                           | C Require                  | Remote to Callback   | 75                        |
| Dial-In Access                                                                                                 |                                   |                           | D Provide                  | ISDN Number to Rem   | ote                       |
| and a second second second second second second second second second second second second second second second | 3. Dial-In Settings               | 24                        |                            |                      |                           |
| VTA                                                                                                    | Username                          | 255                       | Link Type                  | 64k bps              |                           |
|                                                                                                    | Password                          |                           | PPP Authen                 | tication PAP/CH      |                           |
|                                                                                                    | Enable CLID A                     | uthentication             | VJ Compres                 | sion © On            | C Off                     |
|                                                                                                    | Peer ISDN Numbe                   |                           | Callback F                 | unction (CBCP)       |                           |
|                                                                                                    |                                   |                           | Enable C                   | allback Function     |                           |
|                                                                                                    |                                   |                           | 🗖 Use the                  | Following Number to  | Callback                  |
|                                                                                                    |                                   |                           | Callback N                 | lumber               |                           |

8. Für eine Dial-in Verbindung vergeben Sie ein Profile Name, aktivieren das Profile mit einem Haken bei "Enable this Profile" und wählen bei "Call Direction" **Dial-in** aus.

Unter den Dial-in Settings tragen Sie bei Username und Password die Zugangsdaten ein mit dem sich der einwählende DI-304 anmelden muss.

|                             |                       |                       | <i>a</i> <b>-</b> 1    |                        | Indicontanta     | virds 🛄 👎 |
|-----------------------------|-----------------------|-----------------------|------------------------|------------------------|------------------|-----------|
| rück 🔹 🔿 🖌 🧭 🛃              | Suchen Favorite       | en 'St Medien 🏈 🔝-    |                        |                        |                  |           |
| 192.168.0.1 (2) 192.16      | 8.1.1 @DI-304 @DI-514 | @DI-604 B1 @DI-604 D1 | @DI-614+ A1 @DI-614+ I | 32 🕘 DI-624 🌒 DI-62    | 4+ 🕘 DI-707P B2  | DI-707P ( |
| e 🙋 http://192.168.0.1/     |                       |                       |                        |                        |                  |           |
| D-Link                      |                       |                       | DI-30/                 | 4                      |                  |           |
| Building Networks For Peopl |                       | Ethe                  | rnot Broadh            | nd Pouter              |                  |           |
|                             |                       | Ethe                  | ernet broauba          | inu kouter             |                  |           |
|                             | Home                  | Advanced              | Tools                  | Status                 | Help             |           |
|                             | Profile Index : 1     |                       |                        |                        | << Back   Clea   |           |
|                             |                       |                       |                        |                        |                  |           |
|                             | 1. Common Settin      | igs                   | 5 100 10 10            | 1855 1855              | 558              | _         |
| Admin                       | Profile Name          | test                  | Call Directio          | on <u>C Both C Dia</u> | al-Out 💿 Dial-In |           |
|                             | Enable this pr        | ofile                 | Idle Timeou            | t 300 second           | (s)              |           |
| Ethernet                    | 2. Dial-Out Settin    | gs                    | 5. C                   |                        |                  |           |
|                             | Username              | 225                   | Link Type              | 64k bp                 | в 💌              |           |
| Internet                    | Password              |                       | PPP Authen             | tication PAP/C         | HAP -            |           |
|                             | Dial Number           |                       | VJ Compres             | sion 📀 On              | C Off            |           |
| 1000                        | Scheduler (1-15)      | -                     | Callback F             | unction (CBCP)         |                  |           |
| ISUN                        |                       |                       | 🗖 Require              | Remote to Callback     |                  |           |
| Pamoto                      |                       |                       | 🗖 Provide              | ISDN Number to Ren     | note             |           |
| Dial-In Access              | 3. Dial-In Settings   | 5                     |                        |                        |                  |           |
|                             | Username              | 123456                | Link Type              | 64k bp                 | s 💌              |           |
| VTA                         | Password              | NORMONON              | PPP Authen             | tication PAP/C         | HAP -            |           |
|                             | Enable CLID 4         | uthentication         | VJ Compres             | sion 💿 On              | C Off            |           |
|                             | Peer ISDN Numbe       | ar 🗌                  | Callback F             | unction (CBCP)         |                  |           |
|                             |                       |                       | 🗖 Enable (             | Callback Function      |                  |           |
|                             |                       |                       | 🗖 Use the              | Following Number to    | ) Callback       |           |
|                             |                       |                       | Callback N             | lumber                 |                  |           |
|                             |                       |                       | the second second      |                        |                  |           |

9. Falls beide Seiten die Möglichkeit besitzen sollen die Lan2Lan Verbindung herstellen bzw. entgegennehmen zu können, vergeben Sie ein Profile Name, aktivieren das Profile mit einem Haken bei "Enable this Profile" und wählen bei "Call Direction" **Both** aus.

Unter den Dial-Out Settings tragen Sie bei Username und Password die Zugangsdaten ein mit dem sich der DI-304 bei der Gegenseite anmelden muss, sowie die Telefonnummer der Gegenseite.

Unter den Dial-in Settings tragen Sie bei Username und Password die Zugangsdaten ein mit dem sich der einwählende DI-304 anmelden muss.

| Bearbeiten Ansicht E        | avoriten E <u>x</u> tras <u>?</u>    |                                     |                         | Norton AntiVirus 🛃 👻        |
|-----------------------------|--------------------------------------|-------------------------------------|-------------------------|-----------------------------|
| urück 🔹 🔿 🖌 🐼 🞼             | Suchen Favoriten Medier              | 3 2-31                              |                         |                             |
| 🛃 192.168.0.1 🛛 👸 192.16    | 58.1.1 🍯 DI-304 🍯 DI-514 🍯 DI-604 B1 | 🛃 DI-604 D1 💰 DI-614+ A1 🏼 💰 DI-614 | ++ B2 🍓 DI-624 🍓 DI-624 | 4+ 🍯 DI-707P B2 🍯 DI-707P C |
| e 餐 http://192.168.0.1/     |                                      |                                     |                         |                             |
| 17-Link                     |                                      | DI 20                               | 1                       |                             |
| Building Networks For Peopl | e                                    | DI-30                               | 14                      |                             |
|                             |                                      | Ethernet Broad                      | band Router             |                             |
|                             |                                      |                                     |                         | 1000                        |
|                             | Home Advar                           | ced Lools                           | Status                  | Help                        |
| ~ 7                         | Profile Index : 1                    |                                     |                         | << Back   Clear   🔺         |
|                             |                                      |                                     |                         |                             |
|                             | 1. Common Settings                   | - 200-20                            |                         |                             |
| Admin                       | Profile Name test                    | Call Direc                          | tion 💿 Both 🔿 Dia       | I-Out C Dial-In             |
|                             | Enable this profile                  | Idle Time                           | out 300 second          | (s)                         |
| Ethernet                    | 2. Dial-Out Settings                 |                                     |                         |                             |
|                             | Username 123456                      | Link Type                           | e 64k bps               | 3 💌                         |
| Internet                    | Password                             | PPP Auth                            | entication PAP/Cł       | HAP 💌                       |
|                             | Dial Number 012345678                | J Compr                             | ression 📀 On            | C Off                       |
| ICON                        | Scheduler (1-15)                     | Callback                            | Function (CBCP)         |                             |
| ISUN                        |                                      | 🗖 Requir                            | re Remote to Callback   |                             |
| Remote                      |                                      | 🗖 Provid                            | le ISDN Number to Rem   | note                        |
| Dial-In Access              | 3. Dial-In Settings                  |                                     |                         |                             |
|                             | Username 1234                        | 56 Link Type                        | e 64k bps               |                             |
| VTA                         | Password                             | PPP Auth                            | entication PAP/Cl       |                             |
|                             | Enable CLID Authentication           | n VJ Compr                          | ression 📀 On            | C Off                       |
|                             | Peer ISDN Number                     | Callback                            | Function (CBCP)         | Republik                    |
|                             |                                      | Enable                              | e Callback Function     |                             |
|                             |                                      | 🗖 Use th                            | he Following Number to  | Callback                    |
|                             |                                      | Callbact                            | k Number                |                             |
|                             |                                      | Callback                            | Dudget 0                |                             |

10. Unter den "TCP/IP Network Settings" müssen Sie bei "Remote Gateway IP" die LAN IP Adresse des gegenseitigen DI-304 angeben.

Bei "Remote Network IP" geben Sie die dazugehörige Netzadresse und bei "Remote Network Mask" die Netzwerk Maske an.

## **!!!** Die LAN IP Adressen beider DI-304 müssen sich in verschiedenen IP Netzen befinden, ansonsten kommt kein Routing zustande und damit in der Lan2Lan Verbindung auch keine Datenübertragung **!!!**

| 🗿 Router Web Configurator - Mici | rosoft Internet Explorer                   | X                                          |
|----------------------------------|--------------------------------------------|--------------------------------------------|
| Datei Bearbeiten Ansicht Ear     | voriten E <u>x</u> tras <u>?</u>           | Norton AntiVirus 归 👻 🌆                     |
| 🖕 Zurück 🔹 🔿 - 🙆 😭               | 🖄 🔕 Suchen 📷 Favoriten 🛞 Medien 🎯 🛃 - 👌    |                                            |
| Links 🙆 192.168.0.1 🙆 192.168    | .1.1 @DI-304 @DI-514 @DI-604 B1 @DI-604 D1 |                                            |
| Adresse 🛃 http://192.168.0.1/    |                                            | •                                          |
|                                  | Ether                                      | net Broadband Router                       |
|                                  |                                            |                                            |
|                                  | Home Advanced                              | Tools Status Help                          |
|                                  | · · · · · · · · ·                          | Provide ISDN Number to Remote              |
|                                  | 3. Dial-In Settings                        |                                            |
| 0.dmin                           | Username 123456                            | Link Type 64k bps 💌                        |
| Aumm                             | Password                                   | PPP Authentication PAP/CHAP                |
| <b>Filment</b>                   | Enable CLID Authentication                 | VJ Compression O Off                       |
| Luternet                         | Peer ISDN Number                           | Callback Function (CBCP)                   |
| Internet                         |                                            | Use the Following Number to Callback       |
| internet                         |                                            | Callback Number                            |
| ISDN                             |                                            | Callback Budget 0 minute(s)                |
|                                  | 4. TCP/IP Network Settings                 |                                            |
| Remote                           | My WAN IP 0.0.0.0                          | RIP Direction TX/PX Both 💌                 |
| Dial-In Access                   | Remote Gateway IP 192.168.1.1              | RIP Version Ver. 2 -                       |
| VTA                              | Remote Network IP 192.168.1.0              | For NAT operation, treat remote sub-net as |
|                                  | Remote Network Mask 255.255.255.0          | Private IP 💌                               |
|                                  | More                                       |                                            |
|                                  |                                            |                                            |
|                                  | Cancel                                     | Apply Help                                 |
|                                  |                                            |                                            |
|                                  | 1                                          |                                            |
|                                  |                                            |                                            |
| E Earlin                         |                                            | Titernet                                   |
| s i orug                         |                                            |                                            |

Mit Apply bestätigen Sie die Einrichtung.